## MeSax-Schulserver

Bezieht sich auf Funktionen des Hauptmenüpunktes "MeSax-Schulserver"

Beim ersten Aufruf der Software mit Hilfe eines Browsers werden Sie auf die Begrüßungsseite des MeSax-Schulservers geleitet. Diese Sie bietet im Sinne einer Startseite sowohl den Zugang zu den an der Schule vorhandenen Medien als auch zu noch nicht bereitgestellten Medien über die MeSax-Medienrecherche an.

#### **Zentrales Suchfeld**

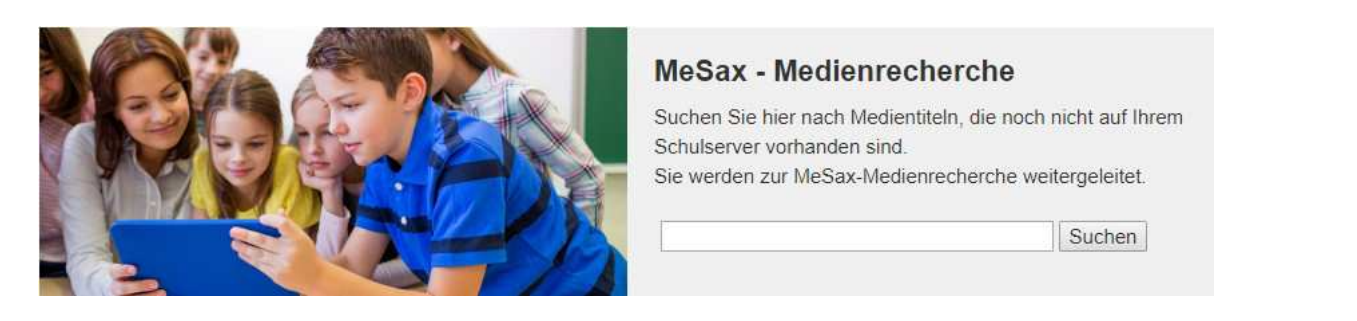

Über das zentrale Suchfeld können Sie direkt nach Medien suchen, die noch nicht auf dem Schulserver vorhanden sind. Sie werden unmittelbar zur MeSax-Medienrecherche weitergeleitet und können dort weiterrecherchieren. Um Medien für die Schule bestellen zu können, benötigen Sie Ihre MeSax-Zugangsdaten.

#### Links zum Medien und Buchbestand

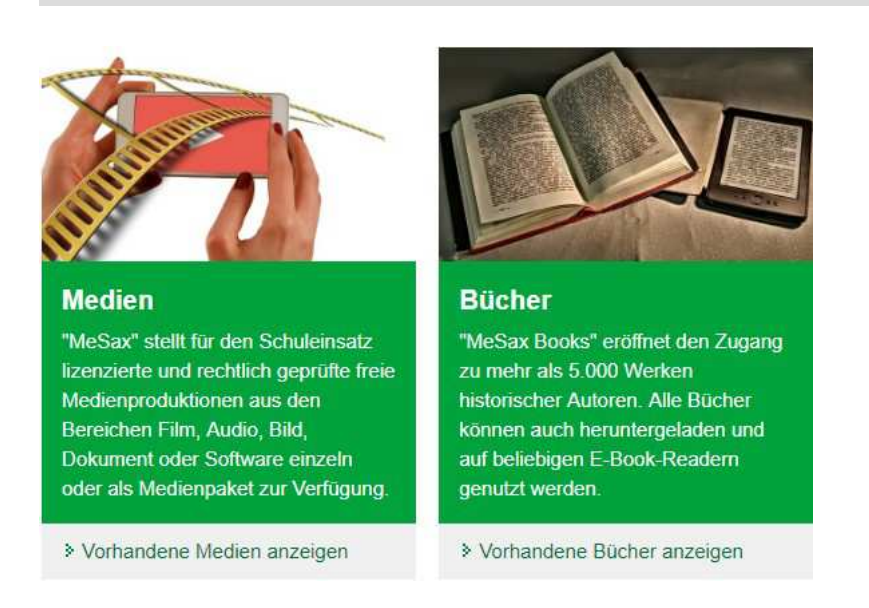

Die Blöcke "Medien" und "Bücher" führen direkt zum Medienbestand der Schule.

#### Weiterführende Links

Weiterführende Informationen liefern der Block "Ausgezeichnet" bzw. die Menüpunkte im Navigationsmenü.

# Medien

### Bezieht sich auf Funktionen des Hauptmenüpunktes "Medien"

Der Tab "Medien" zeigt wahlweise in Kacheldarstellung oder als tabellarische Übersicht alle auf dem Schulserver befindlichen Medien, sofern es sich nicht um elektronische Bücher handelt.

Da es sich um sehr viele Titel handeln kann, werden diverse Such- und Filterfunktionen bereitgestellt. Die Such-Funktion kann sowohl eine Buchstaben- als auch eine Ziffernfolge als Suchbegriff nutzen. Nach Betätigung des "Suche starten"-Buttons wird die gewünschte Filterung auf die Ergebnismenge angewendet und in der Ausgabe erscheinen nur noch jene Medien, die dem Suchkriterium entsprechen. Mit Hilfe des Buttons "Alle anzeigen" wird die Filterung der Medien aufgehoben und die Ausgabe enthält wiederum alle auf dem Schulserver vorhandenen Medien.

Weiterhin besteht die Möglichkeit, die vorhanden Medien anhand ihrer Schulfachzugehörigkeit zu filtern. Dies wird mit Hilfe der Filterbox "Schulfach" realisiert. Alle Medien des Schulservers werden ihrer thematischen Charakteristik nach ausgewertet. Die ermittelten Schulfächer erscheinen dann in der "Klappbox". Durch Selektion des gewünschten Schulfaches werden alle Medien, die diesem Schulfach zugeschrieben werden, in der Medientabelle angezeigt. Dabei können Medien auch parallel zu verschiedenen Schulfächern zählen.

Ebenfalls anpassen lässte sich die Anzahl der auf einer Seite gelisteten Medientitel.

# Bücher

Bezieht sich auf Funktionen des Hauptmenüpunktes "Bücher"

Diese Seite zeigt wahlweise in Kacheldarstellung oder als tabellarische Übersicht alle auf dem Schulserver befindlichen elektronischen Bücher an.

Diese Seite stellt ebenfalls eine Such-Funktion bereit. Dabei kann sowohl eine Buchstaben- als auch eine Ziffernfolge als Suchbegriff dienen. Nach Betätigung des "Suche starten"-Buttons wird die gewünschte Filterung auf die Ergebnismenge angewendet und in der Ausgabe erscheinen nur noch jene Bücher, die dem Suchkriterium entsprechen. Mit Hilfe des Buttons "Alle anzeigen" wird die Filterung aufgehoben und die Ausgabe enthält wiederum alle auf dem Schulserver vorhandenen Bücher.

# Themen

Bezieht sich auf Funktionen des Hauptmenüpunktes "Themen"

## Themen - Auswahl eigener Themenzusammenstellungen

Der Schulserver bietet die Möglichkeit, Medien zu eigenen Themenzusammenstellungen zusammenzufassen.

Der Menüpunkt "Thema" dient der Anzeige bereits vorhandener Zusammenstellungen. Die Auswahl der gewünschten Themenzusammenstellung aus der "rechten der beiden Listboxen im Kopf der Seite führt zur Anzeige der zur Zusammenstellung gehörenden Medien. Falls viele Zusammenstellungen vorhanden sind, hilft die linke Listbox zunächst auf einen Autor einzuschränken.

Wie solche Themenzusammenstellungen erstellt und verwaltet werden, beschreibt der dazugehörige Abschnitt im Hilfe-Punkt "Verwaltung".

# Verwaltung

Bezieht sich auf Funktionen des Hauptmenüpunktes "Verwaltung"

## MeSax mobil - Nutzung der mobilen Möglichkeiten von MeSax

MeSax mobil ist eine Software für mobile Datenträger (USB-Sticks, mobile Festplatten, …). Sie erlaubt es, MeSax-Medienpakete auch in Situationen zu nutzen, in denen keine Verbindung zum Schulnetzwerk möglich ist.

Die Software kann direkt von MeSax-Schulserver heruntergeladen werden und lässt sich mit wenigen Schritten auch in Unterverzeichnissen/Ordnern einrichten. Folgen Sie dazu den Hinweisen, die auf der Download-Seite gegeben werden.

Weitere Informationen findet man auf den Websiten von MeSax und LernSax. So unter: http://www.lernsax.de, im Bereich "Rund um MeSax" / "Module".

## Themen bearbeiten - Verwalten der eigenen Themenzusammenstellungen

Diese Funktionalität dient der Erstellung und Verwaltung eigener Themenzusammenstellungen.

## Login:

Da dieser Bereich das Löschen, Erstellen und Ändern solcher Themenzusammenstellungen ermöglicht, ist er durch eine Nutzer-Passwort-Authentifizierung geschützt. Damit wird verhindert, dass Schüler Zutritt zu diesem Bereich erlangen. Den **Benutzernamen** und das **Passwort** erfragen Sie bitte bei Ihrem Systemadministrator oder im zuständigen Medienzentrum.

## Hauptansicht:

Nach erfolgreicher Authentifizierung gelangt man zur Hauptansicht des Menüs. Mit Hilfe der "Klappbox" können bereits erstellte Themenzusammenstellungen zum Kopieren, Löschen oder Bearbeiten ausgewählt werden. Ist kein Thema innerhalb der Box selektiert, wird anstelle des "Bearbeiten"-Buttons der "Erstellen"-Button angezeigt. Der Bereich rechts unter Box "Speicherplatz" dient zur Ausgabe von Hinweisen, die beispielsweise Fehleingaben betreffen. Im folgenden werden die möglichen Aktionen genauer beschrieben.

## Thema erstellen:

Zur Erzeugung eines eigenen Themas kann der "Erstellen"-Button genutzt werden. Die Felder "Name des Themas" und "Autor des Themas" sind Pflichtfelder, die ausgefüllt werden müssen. Der Name zur Auswahl der Zusammenstellung aus der "Klappbox" wird dann als "<Name des Themas>-<Autor des Themas>" zusammengesetzt. Dieser Bezeichner muss innerhalb der Software eindeutig sein. Sollte eine Dopplung beim Erstellen eines Themas festgestellt werden, weist das System darauf hin und bittet um Änderung der Angaben. Über die Checkboxen in der ersten Spalte der Medientabelle lassen sich nun alle Medien auswählen, die zur Zusammenstellung gehören sollen. Mit Hilfe des Such- bzw. Auswahlfeldes kann die Medientabelle, zur besseren Auswahl, gefiltert werden.

Bei Betätigung des "Speichern"-Buttons wird die bestehende Auswahl gespeichert und zur Hauptansicht

des Lehrermenüpunktes zurück gekehrt. Dabei wird die eben angelegte Zusammenstellung in der Medientabelle angezeigt. So kann das Ergebnis noch einmal berprüft werden. Der Button "Abbrechen" kehrt ebenfalls in die Hauptansicht des Menpunktes zurück, allerdings wird die Zusammenstellung nicht im System gespeichert.

### Thema bearbeiten:

Soll keine neue Zusammenstellung erzeugt, sondern eine bestehende um weitere Medien ergänzt werden, muss die zu bearbeitende Zusammenstellung in der "Klappbox" der Hauptansicht selektiert und mit Hilfe des "Bearbeiten"-Buttons zur Bearbeitung ausgewählt werden. Name und Autor des Themas werden in die dafür vorgesehen Felder eingetragen. Der Autor eines Themas kann an dieser Stelle im Gegensatz zum Namen des Themas nicht verändert werden. Innerhalb der Medientabelle werden alle Medien, die bereits zur Zusammenstellung gehören in der ersten Spalte mit einem Haken versehen. Durch das Hinzufügen oder Entfernen der Haken der einzelnen Medien lässt sich nun die Themenzusammenstellung in der gewünschten Weise anpassen. Mit Hilfe des Such- bzw. Auswahlfeldes kann die Medientabelle, zur besseren Auswahl, gefiltert werden.

Bei Betätigung des "Speichern"-Buttons werden die Änderungen gespeichert und es wird zur Hauptansicht des Lehrermenpunktes zurück gekehrt. Durch den Button "Abbrechen" kehrt man ebenfalls in die Hauptansicht des Menpunktes zurück, allerdings werden die Modifikationen an der Zusammenstellung nicht im System gespeichert.

### Thema kopieren:

Um sehr umfangreiche Zusammenstellungen schnell und einfach Duplizieren zu können, existiert innerhalb des Schulservers eine Kopierfunktion. Dazu wird die Themenzusammenstellung, von der eine Kopie erstellt werden soll, in der "Klappbox" der Hauptansicht ausgewählt und anschließend der "Kopieren"-Button betätigt. In der Medientabelle werden nun alle zur Zusammenstellung gehörenden Medien angezeigt. Zum Kopieren der Zusammenstellung muss mindestens der Name oder der Autor der Zusammenstellung so geändert werden, dass sich der Bezeichner in mindestens einem Zeichen zum Original unterscheidet. Anderenfalls weist das System mit Hilfe einer Meldung darauf hin, dass das Anlegen einer Kopie mit einem exakt identischen Bezeichner nicht möglich ist. Nach Betätigung des "Speichern"-Buttons wird eine Kopie der gewünschten Zusammenstellung erzeugt. Diese kann dann ebenfalls aus den Einträgen der "Klappbox" des Hauptmens zur weiteren Bearbeitung ausgewählt werden.

#### Thema löschen:

Falls eine Zusammenstellung nicht mehr benötigt wird, sollte sie aus dem System entfernt werden können. Diese Funktion wird durch den Button "Löschen" im Hauptmen des Lehrerabschnittes realisiert. Dazu muss die zu löschende Zusammenstellung mit Hilfe der "Klappbox" selektiert werden. Nach dem Betätigen des "Löschen"-Buttons wird die Themenzusammenstellung ohne weitere Rückfragen gelöscht und steht damit nicht mehr zur Verfügung. Diese Aktion kann nicht Rückgngig gemacht werden. Der Löschvorgang entfernt lediglich die Zusammenstellung aus dem System. Die Medien, welche Bestandteil der Themenzusammenstellung waren, bleiben auf dem Schulserver erhalten und können bis zum Ende ihrer Lizenzzeit weiterhin genutzt werden.

## Medien vom Schulserver löschen - Nur für den PITKo oder die IT-Wartung!

Der Schulserver bietet die Möglichkeit, Medien zu eigenen Themenzusammenstellungen zusammenzufassen.

Der Menüpunkt "Thema" dient lediglich der Nutzung und Ausgabe bereits vorhandener Zusammenstellungen. Die Auswahl der gewünschten Themenzusammenstellung aus der "rechten der beiden Listboxen im Kopf der Seite führt zur Anzeige der zur Zusammenstellung gehörenden Medien. Falls viele Zusammenstellungen vorhanden sind, hilft die linke Listbox zunächst auf einen Autor einzuschränken. Wie solche Themenzusammenstellungen erstellt und verwaltet werden, beschreibt der dazugehörige Abschnitt im Hilfe-Punkt "Verwaltung". Zur Sicherheit vor unbeabsichtigtem Löschen ist die Funktion mit Zugangsdaten geschützt, die sie von Ihrem Medienzentrum erhalten.